# Salarisstroken en jaaropgaven inzien, gegevens wijzigen en een werkgeversverklaring of fietsplan aanvragen

## Salarisstroken en jaaropgaven

Log in bij Mijn Onderwijsbureau/VISMA en klik op HRM. Je krijgt nu een menu te zien met een aantal tegels. Klik op *Loonstroken* om al je loonstroken in te zien.

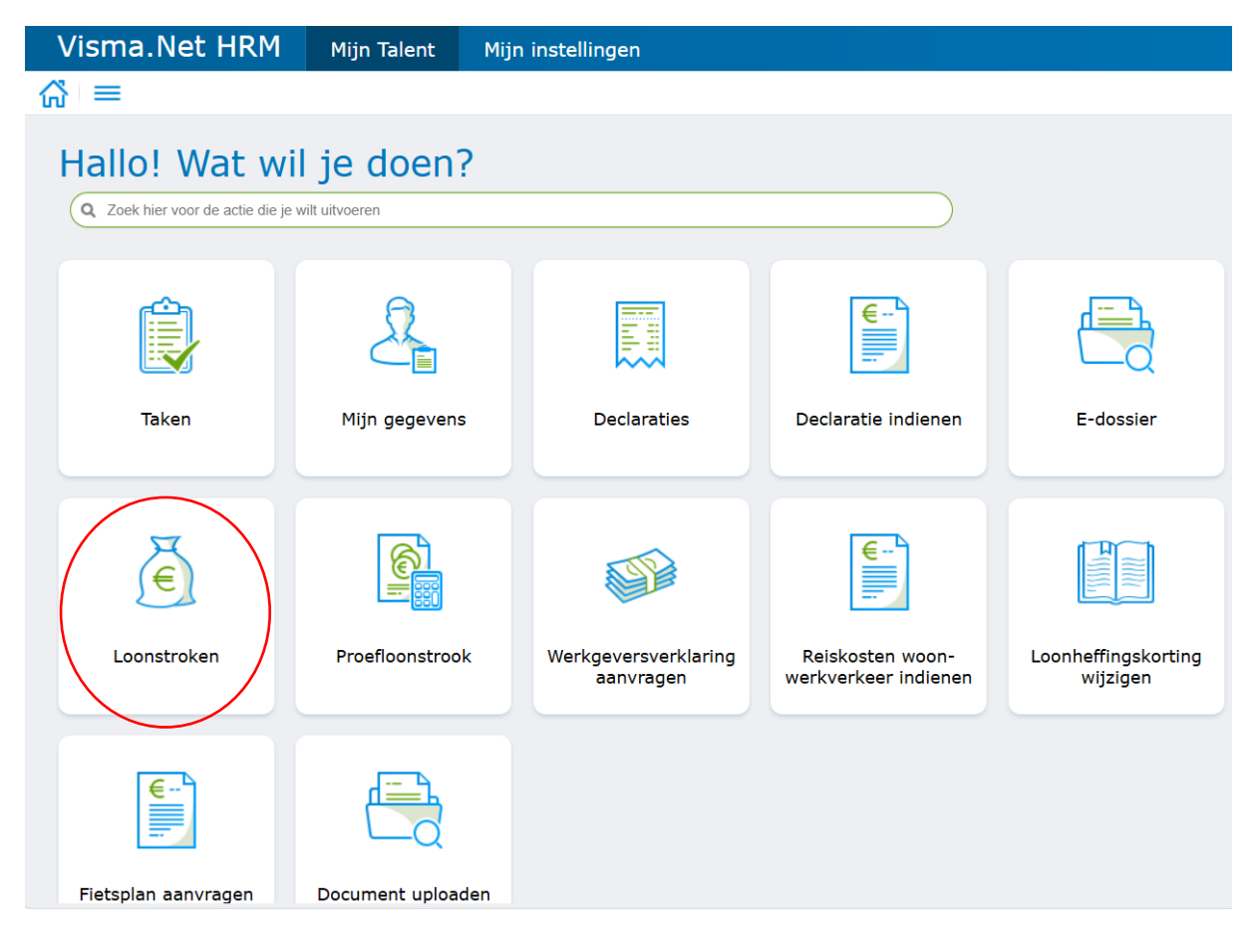

In de mappenstructuur aan de linkerzijde van het menu zie je verschillende opties. Eigenlijk alle gegevens die betrekking hebben op je dienstverband en salaris vind je hier terug. Je kunt bijvoorbeeld je loonstroken van voorgaande jaren inzien door onder de map *Salarisstroken* op het gewenste jaartal te klikken. Ook staat er een map waar je je jaaropgaven kunt inzien.

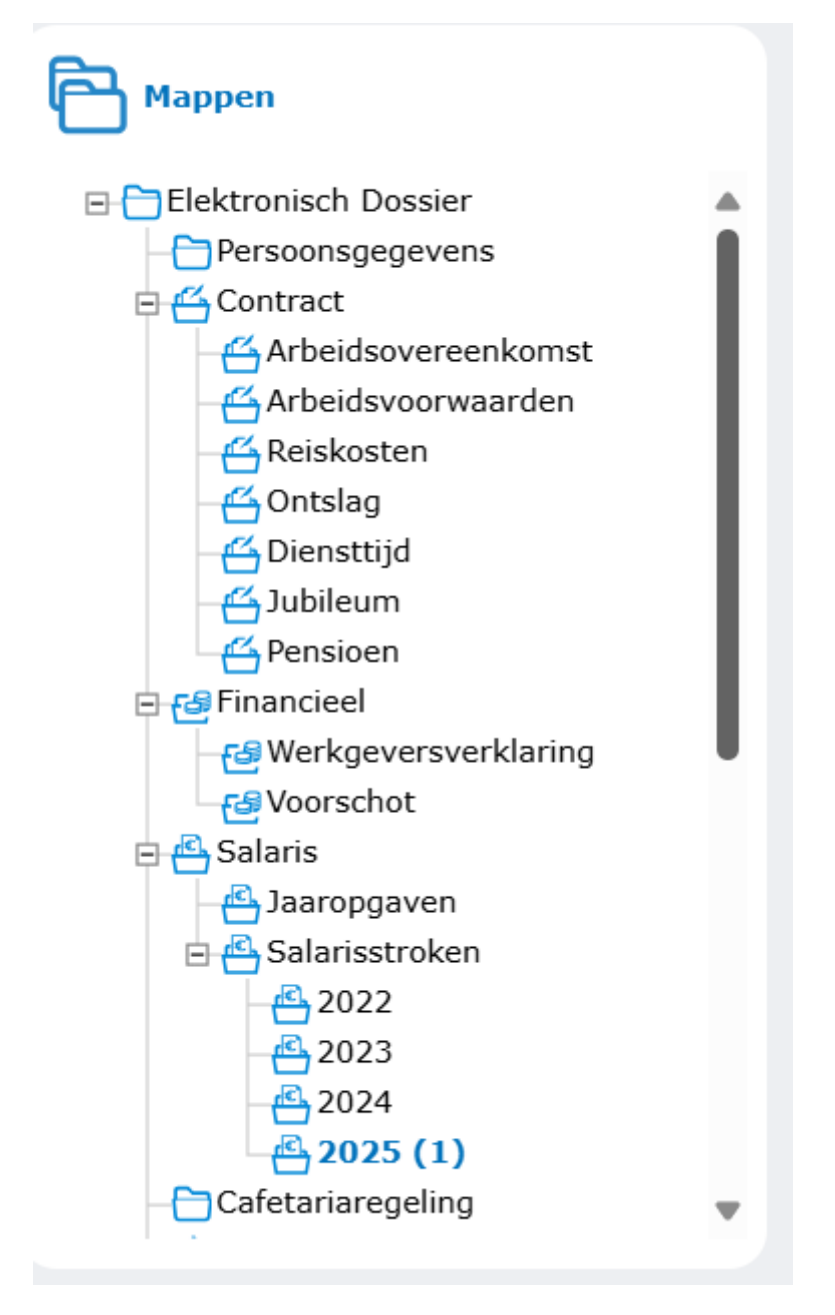

## Gegevens wijzigen

Log in bij Mijn Onderwijsbureau/VISMA en klik op HR. Er verschijnt een menu met verschillende tegels. Klik op *Mijn gegevens* om je gegevens in te zien. Wil je een aanpassing doen, bijvoorbeeld omdat je verhuisd bent, klik dan rechtsboven in het scherm op het potloodje. Pas je gegevens aan en klik daarna op de button *Akkoord*.

| Visma.Net HRM                                                              | Mijn Talent       | Mijn instellingen                 |                                          |                                 |
|----------------------------------------------------------------------------|-------------------|-----------------------------------|------------------------------------------|---------------------------------|
| ☆ =                                                                        |                   |                                   |                                          |                                 |
| Hallo! Wat wil je doen?<br>Q Zoek hier voor de actie die je wilt uitvoeren |                   |                                   |                                          |                                 |
| Taken                                                                      | Mijn gegevens     | Declaraties                       | Declaratie indienen                      | E-dossier                       |
| Loonstroken                                                                | Proefloonstrook   | Werkgeversverklaring<br>aanvragen | Reiskosten woon-<br>werkverkeer indienen | Loonheffingskorting<br>wijzigen |
| Fietsplan aanvragen                                                        | Document uploader |                                   |                                          |                                 |

## Werkgeversverklaring aanvragen

Log in bij Mijn Onderwijsbureau/VISMA en klik op HR. Klik op de tegel *Werkgeversverklaring aanvragen,* klik daarna op Workflow starten en doorloop de stappen.

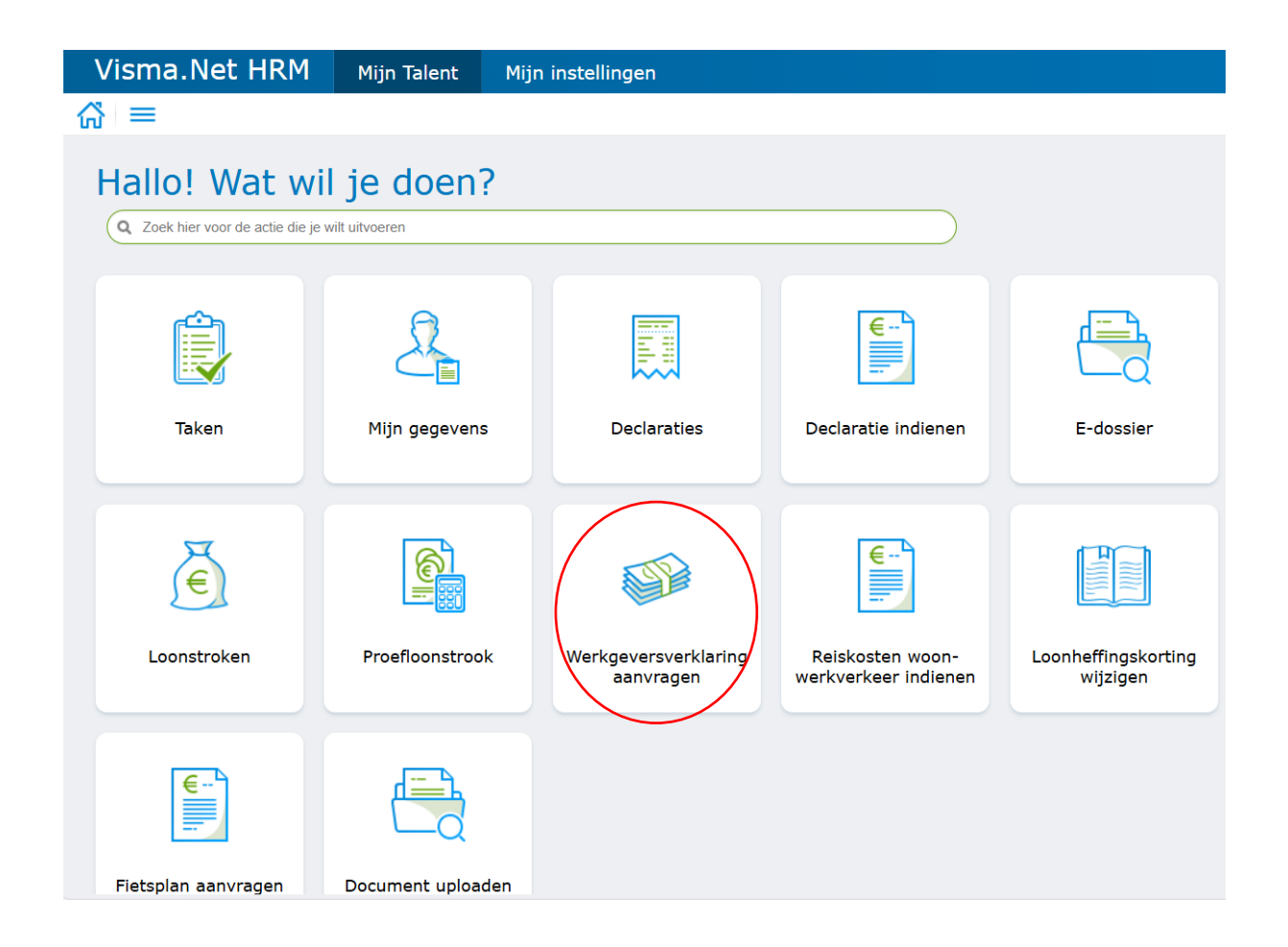

#### Fietsplan aanvragen

Log in bij Mijn Onderwijsbureau/VISMA en klik op HR. Klik op de tegel *Fietsplan aanvragen,* daarna op *Workflow starten* en doorloop de stappen. Voor de aanvraag is het noodzakelijk een factuur van de nieuw aangeschafte fiets te uploaden.